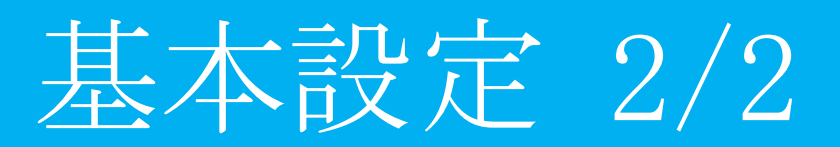

# 目次

| <b>6.</b> ルーティング設定           |
|------------------------------|
| 7. グループ設定                    |
| <b>7.1</b> グループ編集            |
| 7.2 コレダケトオス                  |
| 7.3 グループ別フィルタリング10           |
| 8. ホワイトリスト申請/処理12            |
| <b>8.1</b> ホワイトリスト申請12       |
| <b>8.2</b> ホワイトリスト申請処理13     |
| <b>9. TCPMSS 設定</b>          |
| <b>10. VPN 接続</b>            |
| <b>10.1 VPN 応答側(親)の</b> 設定17 |
| 10.2 VPN 開始側(子)の設定           |
| 10.3 VPN(MRB 接続)の設定26        |
| <b>11. ログ閲覧</b>              |
| 11.1 閲覧できるログ                 |
| <b>11.2</b> ログ閲覧時の操作         |
| <b>11.3</b> クラウドログの閲覧        |

### 6. ルーティング設定

本項では、MRB がルータとして機能する際のルーティング設定の手順について記載します。 ① 管理画面にログイン後、右上の『設定』をクリックし、左の『ルーティング』をクリックします。

|                                                                                                    | 表示/確認                                        | 設定        | <u>再起動</u> | ログアウト        |
|----------------------------------------------------------------------------------------------------|----------------------------------------------|-----------|------------|--------------|
| <ul> <li>決ットワーク設定</li> <li>WAN</li> <li>無線LAN</li> <li>有線LAN</li> <li>有線LAN</li> <li>上上テティング</li> <li>VEN</li> <li>リモートアクセス</li> <li>詳細</li> <li>セキュリティ設定</li> <li>UR</li> <li>フィルタリング</li> </ul> | 表示/確認<br>設定を行います。<br>左のメニューから設定する項目を選択してください | <u>設定</u> | 再起動        | <u>ログアウト</u> |
| UKL271/25022/<br>IP2-71/29U22/<br>振る悪い検知<br>HTTP5通信<br>メール設定<br>今回のみ接続を許可                                                                                                    |                                              |           |            |              |
| ホワイトリスト処理<br>グループ設定<br>ブリッジ設定<br>メンテナンスアドレス                                                                                                    |                                              |           |            |              |
| アクセス許可リスト<br>動作切替                                                                                                    |                                              |           |            |              |
| <u> </u>                                                                                                    |                                              |           |            |              |

② 『追加』をクリックします。

|                                                                                                    | 表示/確認 設定 再起動 ログアウト                                                                                                    |
|----------------------------------------------------------------------------------------------------|----------------------------------------------------------------------------------------------------|
| 設定<br>ネットワーク設定<br>WAN<br>無線LAN<br>有線LAN<br>ルーティング<br>VPN<br>リモートアクセス<br>詳細<br>セキュリティ設定<br>URLフィルタリング<br>IPフィルタリング<br>IPフィルタリング<br>IPフィルタリング<br>IPフィルタリング<br>属る類い検知<br>HTTPS通信<br>メール設定<br>今回のみ接続を許可<br>ホワイトリストが評 | 表示/確認     設定     再起動     ログアウト       ネットワーク設定     ルーティング     ファイルが選択されていません       ファブロード(温快)     アップロード(追加)       ダウンロード     満志       済去     道加     修正       ネットワーク     ゲートウェイ     修正 |
| ホ <u>フイトリスト処理</u><br>グループ設定<br>ブリッジ設定<br>メンデナンスアドレス<br>アクセス許可リスト<br>動作切替<br>一括設定<br>バスワード変更                                                                                                    |                                                                                                    |

③ ルーティングするネットワーク情報と宛先ゲートウェイを入力し、『追加』をクリックします。

|                                                              |                      | 表示/確認 | 設定 | 再起動 | <u>ログアウト</u> |
|--------------------------------------------------------------|----------------------|-------|----|-----|--------------|
| 設定                                                           | ネットワーク設定             |       |    |     |              |
| ネットワーク設定<br>WAN                                              | ルーティング               |       |    |     |              |
| <u>無線LAN</u><br><u>有線LAN</u>                                 | ルーティング追加             |       |    |     |              |
| <u>ルーティング</u><br><u>VPN</u><br>レモートアクセス                      | ネットワーク 1.1.1.1       |       |    |     |              |
| ジェートゲジビス                                                     | ネットマスク 255.255.255.0 |       |    |     |              |
| セキュリティ設定<br><u>URLフィルタリング</u><br>I <u>Pフィルタリング</u><br>振る舞い絵知 | ゲートウェイ 192.168.1.1   |       |    |     |              |
| <u>HTTPS通信</u><br>メール設定                                      | 消去                   |       |    | 追加  |              |
| 今回のみ接続を許可                                                    | 戻る                   |       |    |     |              |
| <u>ホワイトリスト処理</u>                                             |                      |       |    |     |              |
| グループ設定                                                       |                      |       |    |     |              |
| ブリッジ設定                                                       |                      |       |    |     |              |
| <u>メンテナンスアドレス</u><br>アクセス許可リスト                               |                      |       |    |     |              |
| 動作切替                                                         |                      |       |    |     |              |
| 一括設定                                                         |                      |       |    |     |              |
| <u>パスワード変更</u>                                               |                      |       |    |     |              |

④ 入力した IP を確認し、正しければ『追加』をクリックして作業は完了です。

|                                   |                    | 表示/確認 | 設定 | 再起動 | ログアウト |
|-----------------------------------|--------------------|-------|----|-----|-------|
| 設定                                | ネットワーク設定           |       |    |     |       |
| ネットワーク設定<br><u>WAN</u>            | ルーティング             |       |    |     |       |
| <u>無線LAN</u><br><u>有線LAN</u>      | ルーティング追加           |       |    |     |       |
| <u>ルーティング<br/>VPN</u>             | 設定しますか?            |       |    |     |       |
| <u>リモートアクセス</u><br>詳細             | ネットワーク 1.1.1.1     |       |    |     |       |
| セキュリティ設定                          | ネットマスク 255.255.255 | 5.0   |    |     |       |
| <u>URLフィルタリング</u><br>IPフィルタリング    | ゲートウェイ 192.168.1.1 |       |    |     |       |
| <u>版る辨い使知</u><br><u>HTTPS通信</u>   |                    |       |    |     |       |
| 今回のみ接続を許可                         |                    |       |    | 追加  |       |
| <u>ホワイトリスト処理</u>                  |                    |       |    | 戻る  |       |
| グループ設定                            |                    |       |    |     |       |
| ブリッジ設定<br>メンテナンスアドレス<br>アクセス許可リスト |                    |       |    |     |       |
| 動作切替                              |                    |       |    |     |       |
| 一括設定                              |                    |       |    |     |       |
| <u>パスワード変更</u>                    |                    |       |    |     |       |

### 7. グループ設定

本項では、MRB で配下端末をグループ分けし、グループごとにセキュリティ設定する手順について記載 します。

#### 7.1 グループ編集

本項では、MRB で配下端末にグループを割り当てる手順について記載します。

① 管理画面にログインし、右上の『設定』をクリックし、左の『グループ設定』をクリックします。

|                                                                                                    | 表示/確認 設定 再起動 口                       | ブアウト |
|----------------------------------------------------------------------------------------------------|--------------------------------------|------|
| 設定                                                                                                    | 設定                                   |      |
| ネットワーク設定<br>WAN<br>無線LAN<br><b>有線LAN</b><br>ルーティング<br>VPN<br>リモートアクセス<br>詳細                                    | 設定を行います。<br>左のメニューから設定する項目を選択してください。 |      |
| ゼキュリティ設定<br><u>URLフィルタリング</u><br><u>IPフィルタリング</u><br>振る類い検知<br><u>HTTPS</u><br>選信<br><u>メール設定</u><br>今回のみ接続を許可 |                                      |      |
| ホワイトリスト処理<br>グループ設定                                                                                            |                                      |      |
| ブリッジ設定<br>メンテナンスアドレス<br>アクセス許可リスト                                                                              |                                      |      |
| 動作切替                                                                                                    |                                      |      |
| 一括設定                                                                                                    |                                      |      |
| <u>パスワード変更</u>                                                                                                 | 1                                    |      |

② "編集"のラジオボタンより、設定を行うグループを選択し、『編集』をクリックします。

|                                 |          | 表示/ | <u>/確認 設定</u> | <u>再起動</u> | リグアウト |
|---------------------------------|----------|-----|---------------|------------|-------|
| 設定                              | セキュリティ設定 |     |               |            |       |
| ネットワーク設定<br><u>WAN</u>          | グループ設定   |     |               |            |       |
| <u>無線LAN</u><br>有線LAN           | 消去       |     |               | 編集         | クリア   |
| ルーティング                          | グループ     | 優先度 | 詳細            | 編集         | クリア   |
|                                 | コレダケトオス  | 0   | 0 設定          | 0          |       |
| 単細                              | グループ 1   | 1   | 0 設定          | ۲          |       |
| ねよういて、砂合                        | グループ 2   | 2   | 0 設定          | 0          |       |
| ゼキュリティ設定<br><u>URLフィルタリング</u>   | グループ 3   | 3   | 0 設定          | 0          |       |
| IPフィルタリング                       | デフォルト    | 100 | 全て            |            |       |
| <u>振る舞い険知</u><br><u>HTTPS通信</u> |          |     |               |            |       |
| メール設定                           |          |     |               |            |       |
| <u>今回のみ接続を計可</u>                |          |     |               |            |       |
| ホワイトリスト処理                       |          |     |               |            |       |
| グループ設定                          |          |     |               |            |       |
| ブリッジ設定                          |          |     |               |            |       |
| <u>メンテナンスアドレス</u><br>アクセス許可リスト  |          |     |               |            |       |
| 動作切替                            |          |     |               |            |       |
| 一括設定                            |          |     |               |            |       |
| <u>パスワード変更</u>                  |          |     |               |            |       |

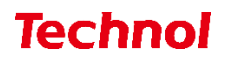

③ 『追加』をクリックします。

|                                                                                       | 表示/確認 設定 再起動 ログアウト                        |
|---------------------------------------------------------------------------------------|-------------------------------------------|
| 設定                                                                                    | セキュリティ設定                                  |
| ネットワーク設定<br><u>WAN</u>                                                                | グループ設定                                    |
| <u>無線LAN</u><br><u>有線LAN</u>                                                          | グループ 1                                    |
| <u>ルーティング<br/>VPN</u>                                                                 | URLフィルタリング IPフィルタリング 振る舞い検知 HTTPS通信 メール設定 |
| <u>リモートアクセス</u><br>詳細                                                                 | 度る 消去 追加 修正 削除                            |
| セキュリティ設定<br><u>URLフィルタリング</u><br>IPフィルタリング<br>振る舞い検知<br>HTTPS通信<br>メール設定<br>今回のみ接続を許可 | タイプ ルール 修正 削除                             |
| ホワイトリスト処理                                                                             |                                           |
| グループ設定                                                                                |                                           |
| ブリッジ設定<br>メンテナンスアドレス<br>アクセス許可リスト                                                     |                                           |
| 動作切替                                                                                  |                                           |
| 一括設定                                                                                  |                                           |
| <u>パスワード変更</u>                                                                        |                                           |

④ 単独で指定する場合は"IP アドレス"、範囲で指定する場合は"IP アドレス範囲"のラジオボタンをク リックし、例に習って"ルール"の記入欄に IP アドレスを記入し『追加』をクリックします。

|                               | 表示/確認 設定 再起動 ログアウト                             |
|-------------------------------|------------------------------------------------|
| 設定                            | セキュリティ設定                                       |
| ネットワーク設定<br><u>WAN</u>        | グループ設定                                         |
| <u>無線LAN</u><br><u>有線LAN</u>  | グループ 1                                         |
| <u>ルーティング<br/>VPN</u>         | ルール追加                                          |
| <u>リモートアクセス</u><br>詳細         | 指定方法を選択してください。                                 |
| セキュリティ設定                      | ◎ IPアドレス ○ IPアドレス範囲                            |
| URLフィルタリング<br>IPフィルタリング       | リレーフレ                                          |
| <u>振る舞い検知</u><br>HTTPS诵信      | 192.168.123.10                                 |
| <br><u>メール設定</u><br>今回のみ接続を許可 | IPアドレス 例:192.168.123.1                         |
| ホワイトリスト処理                     | 開始IPアドレス-終了IPアドレス 192.168.123.1-192.168.123.10 |
| グループ設定                        |                                                |
| ブリッジ設定                        | 展る 消去 通知                                       |
| メンテナンスアドレス<br>アクセス許可リスト       | DHCP固定IPから設定 DHCPリース情報から設定                     |
| 動作切替                          |                                                |
| 一抵設定                          |                                                |
| パスワード変更                       | 1                                              |
|                               |                                                |

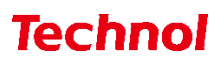

⑤ 入力した IP アドレスとタイプを確認し、正しければ『追加』をクリックして設定は完了です。

|                                       |                    | 表示/確認 | <u>設定</u> | <u>再起動</u> | ログアウト |
|---------------------------------------|--------------------|-------|-----------|------------|-------|
| 設定                                    | セキュリティ設定           |       |           |            |       |
| ネットワーク設定<br><u>WAN</u>                | グループ設定             |       |           |            |       |
| <u>無線LAN</u><br><u>有線LAN</u>          | グループ 1             |       |           |            |       |
| <u>ルーティング<br/>VPN</u>                 | ルール追加              |       |           |            |       |
| <u>リモートアクセス</u><br>詳細                 | 追加しますか?            |       |           |            |       |
| セキュリティ設定                              | タイプ IPアドレス         |       |           |            |       |
| <u>URLフィルタリング</u><br><u>IPフィルタリング</u> | ルール 192.168.123.10 |       |           |            |       |
| <u>振る舞い検知</u><br><u>HTTPS通信</u>       |                    |       |           |            |       |
| <u>メール設定</u><br>今回のみ接続を許可             |                    |       | Ŭ         | 自加         |       |
| ホワイトリスト処理                             |                    |       | Ē         | ₹ <b>S</b> |       |
| <u>グループ設定</u>                         |                    |       |           |            |       |
| ブリッジ設定<br>メンテナンファドレフ                  |                    |       |           |            |       |
| アクセス許可リスト                             |                    |       |           |            |       |
| 動作切替                                  |                    |       |           |            |       |
| 一括設定                                  |                    |       |           |            |       |
| <u>パスワード変更</u>                        |                    |       |           |            |       |

#### 7.2 コレダケトオス

本項では、MRB でコレダケトオス(許可された IP/URL 以外とは通信が出来ない特別なグループ)を設 定する手順について記載します。

① 管理画面にログインし、右上の『設定』をクリックし、左側の『グループ設定』をクリックします。

|                                                                                                    | 表示/確認 設定 再起動 ログアウト       |
|----------------------------------------------------------------------------------------------------|--------------------------|
| 設定<br>ネットワーク設定<br>WAN                                                                                       | <b>設定</b><br>設定を行います。    |
| 無線LAN<br><b>右線LAN</b><br>ルーティング<br><u>VPN</u><br>リモートアクセス<br>詳細                                             | 左のメニューから設定する項目を選択してください。 |
| セキュリティ設定<br><u>URLフィルタリング</u><br><u>IPフィルタリング</u><br>振る類い検知<br><u>HTTP5</u> 遠信<br><u>メール設定</u><br>今回のみ接続を許可 |                          |
| ホワイトリスト処理<br>グループ設定                                                                                         |                          |
| ブリッジ設定<br>メンテナンスアドレス<br>アクセス許可リスト                                                                           |                          |
| 動作切替                                                                                                    |                          |
| 一括設定                                                                                                    |                          |
| <u>パスワード変更</u>                                                                                              | 1                        |

② "編集"のラジオボタンより『コレダケトオス』を選択し、『編集』をクリックします。

|                                   |          | 表示/ | <u>〈確認 設定</u> | 再起動 | ゴグアウト |
|-----------------------------------|----------|-----|---------------|-----|-------|
| 設定                                | セキュリティ設定 |     |               |     |       |
| ネットワーク設定<br><u>WAN</u>            | グループ設定   |     |               |     |       |
| <u> </u>                          | 消去       |     |               | 編集  | クリア   |
| ルーティング                            | グループ     | 優先度 | 詳細            | 編集  | クリア   |
| <u>VPN</u><br>リモートアクセス            | コレダケトオス  | 0   | 0 設定          | ۲   |       |
| <u>ジビート・ジビス</u><br>詳細             | グループ 1   | 1   | 0 設定          | 0   |       |
| セキュリティジテ                          | グループ 2   | 2   | 0 設定          | 0   |       |
| URLフィルタリング                        | グループ 3   | 3   | 0 設定          | 0   |       |
| IPフィルタリング<br>たる無い地知               | デフォルト    | 100 | 全て            |     |       |
| <u>版の毎00000</u><br><u>HTTPS通信</u> |          |     |               |     |       |
| <u>メール設定</u><br>会回のみ接続を許可         |          |     |               |     |       |
|                                   |          |     |               |     |       |
| <u>ホワイトリスト処理</u>                  |          |     |               |     |       |
| グループ設定                            |          |     |               |     |       |
| ブリッジ設定                            |          |     |               |     |       |
| <u>メンテナンスアドレス</u><br>アクセス許可リスト    |          |     |               |     |       |
| 動作切替                              |          |     |               |     |       |
| 一括設定                              |          |     |               |     |       |
| <u>パスワード変更</u>                    |          |     |               |     |       |

③ 『追加』をクリックします。

|                                                                                                    | 表示/確認 設定 再起動 ログアウト                        |
|----------------------------------------------------------------------------------------------------|-------------------------------------------|
| 設定                                                                                                    | セキュリティ設定                                  |
| ネットワーク設定<br><u>WAN</u>                                                                                                 | グループ設定                                    |
|                                                                                                    | コレダケトオス                                   |
| ー<br>ルーティング<br>VPN                                                                                                    | URLフィルタリング IPフィルタリング 摂る舞い検知 HTTPS通信 メール設定 |
| <u>リモートアクセス</u><br>詳細                                                                                                  | 戻る 消去 適加 修正 削除                            |
| セキュリティ設定<br><u>URLフィルタリング</u><br>IPフィルタリング<br>振る舞い絵知<br>HTTPS通信<br>メール設定<br>今回のみ接続を許可<br>ホワイトリスト処理<br>グループ設定<br>ブリッジ設定 | タイプ ルール 修正 削除                             |
| メンテナンスアドレス<br>アクセス許可リスト                                                                                                |                                           |
| 動作切替                                                                                                    |                                           |
| 一括設定                                                                                                    |                                           |
| パスワード変更                                                                                                    |                                           |

④ 単独で指定する場合は"IP アドレス"、範囲で指定する場合は"IP アドレス範囲"のラジオボタンをク リックし、例に習って"ルール"の記入欄に IP アドレスを記入します。

|                                   | 表示/確認 設定 再起動 ログアウト                                                        |
|-----------------------------------|---------------------------------------------------------------------------|
| 設定                                | セキュリティ設定                                                                  |
| ネットワーク設定<br>WAN                   | グループ設定                                                                    |
| <u>無線LAN</u><br>有線LAN             | コレダケトオス                                                                   |
| <u>ルーティング<br/>VPN</u>             | ルール追加                                                                     |
| <u>リモートアクセス</u><br>詳細             | 指定方法を選択してください。                                                            |
| セキュリティ設定                          | <ul> <li>IPアドレス</li> <li>IPアドレス範囲</li> </ul>                              |
| <u>URLフィルタリング</u><br>IPフィルタリング    | リレーフレ                                                                     |
| <u>振る舞い検知</u><br><u>HTTPS通信</u>   | 192.168.126.10                                                            |
| <u>メール設定</u><br>今回のみ接続を許可         | IPアドレス 例:192.168.123.1<br>時時1025日、7 約71025日、7 102.168.123.1               |
| ホワイトリスト処理                         | 南京はアナレスペットアナレス 192.100.123.1192.100.123.10<br>ネットワークアドレス 192.168.123.0/24 |
| グループ設定                            | 展る 消去 追加                                                                  |
| ブリッジ設定<br>メンテナンスアドレス<br>アクセス許可リスト | DHCP固定IPから設定 DHCPUース情報から設定                                                |
| 動作切替                              |                                                                           |
| 二括設定                              |                                                                           |
| パスワード変更                           | -                                                                         |

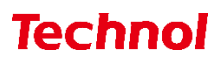

⑤ 入力した IP アドレスとタイプを確認し、正しければ『追加』をクリックして設定は完了です。

|                                |                    | 表示/確認 | 設定 | 再起動 | ログアウト |
|--------------------------------|--------------------|-------|----|-----|-------|
| 設定                             | セキュリティ設定           |       |    |     |       |
| ネットワーク設定<br>WAN                | グループ設定             |       |    |     |       |
| <u>無線LAN</u><br>有線LAN          | コレダケトオス            |       |    |     |       |
| <u>ルーティング<br/>VPN</u>          | ルール追加              |       |    |     |       |
| <u>リモートアクセス</u><br>詳細          | 追加しますか?            |       |    |     |       |
| セキュリティ設定                       | タイプ IPアドレス         |       |    |     |       |
| <u>URLフィルタリング</u><br>IPフィルタリング | ルール 192.168.126.10 |       |    |     |       |
| 振る舞い後知<br>HTTPS通信              |                    |       |    |     |       |
| <u>メール設定</u><br>今回のみ接続を許可      |                    |       | Ŭ  | 自加  |       |
| <u>ホワイトリスト処理</u>               |                    |       | 厚  | ĘЗ  |       |
| グループ設定                         |                    |       |    |     |       |
| ブリッジ設定<br>メンテナンスアドレス           |                    |       |    |     |       |
| アクセス許可リスト                      |                    |       |    |     |       |
| 動作切替                           |                    |       |    |     |       |
| 一括設定                           |                    |       |    |     |       |
| <u>パスワード変更</u>                 |                    |       |    |     |       |

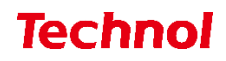

7.3 グループ別フィルタリング

本項では、グループごとにフィルタリング強度を設定する手順について記載します。 ① 右上の『設定』をクリックし、左側の『グループ設定』をクリックします。

|                                                                                |                           | 表示/確認       | 設定 | <u>再起動</u> | <u>ログアウト</u> |
|--------------------------------------------------------------------------------|---------------------------|-------------|----|------------|--------------|
| 設定                                                                             | 設定                        |             |    |            |              |
| ネットワーク設定<br>WAN<br>無線LAN<br>有線LAN<br>ルーティング<br>VPN<br>リモートアクセス<br>詳細           | 設定を行います。<br>左のメニューから設定する項 | 目を選択してください。 | 2  |            |              |
| セキュリティ設定<br>URLフィルタリング<br>IPフィルタリング<br>振る類い検知<br>HTTPS遺信<br>メール設定<br>今回のみ接続を許可 |                           |             |    |            |              |
| ホワイトリスト処理<br>グループ設定<br>プリッジ設定<br>メンテナンスアドレス<br>アクセス許可リスト                       |                           |             |    |            |              |
| 動作切替                                                                           |                           |             |    |            |              |
| 一括設定                                                                           |                           |             |    |            |              |
| <u>パスワード変更</u>                                                                 | l                         |             |    |            |              |

② "編集"のラジオボタンより、設定を行うグループを選択し、『編集』をクリックします。

|                                                      |                        | 表示/             | <u>/確認 設定</u> | <u>再起動</u> | <u>ログアウト</u> |
|------------------------------------------------------|------------------------|-----------------|---------------|------------|--------------|
| 設定                                                   | セキュリティ設定               | !               |               |            |              |
| WAN<br>無線LAN<br>有線LAN                                | クループ設定                 | ~ . *           |               | 編集         | クリア          |
| <u>ルーティング</u><br><u>VPN</u>                          | <b>グループ</b><br>コレダケトオス | <b>優先度</b><br>0 | 詳細<br>0 設定    | 編集         | ■ クリア<br>□   |
| リモートアクセム<br>詳細                                       | グループ 1                 | 1               | 0 設定          | ۲          |              |
| セキュリティ設定                                             | グループ 2                 | 2               | 0 設定          | 0          |              |
| URLフィルタリング                                           | グループ 3                 | 3               | 0 設定          | 0          |              |
| IPフィルタリング<br>振る舞い検知<br>HTTPS通信<br>メール設定<br>今回のみ接続を許可 | <u> </u>               | 100             | <u>全て</u>     |            |              |
| <u>ホワイトリスト処理</u>                                     |                        |                 |               |            |              |
| グループ設定                                               |                        |                 |               |            |              |
| ブリッジ設定<br>メンテナンスアドレス<br>アクセス許可リスト                    |                        |                 |               |            |              |
| 動作切替                                                 |                        |                 |               |            |              |
| 一括設定                                                 |                        |                 |               |            |              |
| <u>パスワード変更</u>                                       |                        |                 |               |            |              |

 『URL フィルタリング』『メール設定』等をクリックすることで、選択したグループのフィルタリン グ設定を行うことが出来ます。

※具体的な設定方法に関しては、フィルタリング設定のページをご確認ください。

|                                                                                                    |                  | 表示/確認 設定     | <u>再起動 ログアウト</u> |
|----------------------------------------------------------------------------------------------------|------------------|--------------|------------------|
| 設定                                                                                                    | セキュリティ設定         |              |                  |
| ネットワーク設定<br>WAN                                                                                           | グループ設定           |              |                  |
| <br><u>無線LAN</u><br>有線LAN                                                                                 | グループ 1           |              |                  |
| ルーティング<br>VPN                                                                                             | URLフィルタリング IPフィル | レタリング 振る舞い検知 | HTTPS通信 メール設定    |
| <u>リモートアクセス</u><br><u>詳細</u>                                                                              | 戻る 消去            |              | 追加修正削除           |
| セキュリティ設定<br><u>URLフィルタリング</u><br><u>IPフィルタリング</u><br>振る舞い地知<br>HTTPS通信<br>メール設定<br>今回のみ接続を許可<br>ホワイトリスト処理 | タイプ ルール          |              | 修正 削除            |
| グループ設定                                                                                                    |                  |              |                  |
| ブリッジ設定<br>メンテナンスアドレス<br>アクセス許可リスト                                                                         |                  |              |                  |
| 動作切替                                                                                                    |                  |              |                  |
| 一括設定                                                                                                    |                  |              |                  |
| <u>パスワード変更</u>                                                                                            | -                |              |                  |

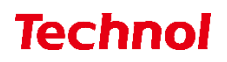

#### 8. ホワイトリスト申請/処理

本項では、ホワイトリスト申請、ホワイトリスト申請処理の手順について記載します。

#### 8.1 ホワイトリスト申請

Web サイトがブロックされた際に、管理者の方に解除申請(ホワイトリスト申請)を行うことが出来ま す。本項では申請の手順について記載します。

 Web サイトがブロックされた場合、このような画面が表示されます。右下の『ホワイトリストに登録 を申請』をクリックします。

|                                                 | MRB-50 ブロック情報                       |                                                                                 |                                                                           |  |  |  |  |  |
|-------------------------------------------------|-------------------------------------|---------------------------------------------------------------------------------|---------------------------------------------------------------------------|--|--|--|--|--|
| URLフィルタ・                                        | URLフィルターによりブロックされました。               |                                                                                 |                                                                           |  |  |  |  |  |
| サイト<br>フィルター<br>IPアドレス                          | http://yaho<br>ゲーム<br>192.168.12    | <u>eo-mbga.jp</u><br>23.10                                                      |                                                                           |  |  |  |  |  |
| サイトの再<br>サイトの再評価をし<br>反映されるまでに、<br>(全てのMRB-50に反 | 評価を申請<br>ます。<br>数日要します。<br>2映されます。) | 今回のみ接続を許可<br>ご注意ください。<br>10分間アクセス可能になります。<br>また同じカテゴリーのページも開発可<br>能になり、ログが残ります。 | ホワイトリストに登録を申請<br>管理者としての設定が必要です。<br>管理者の方に伝えてください。<br>(このMRB-50のみ反映されます。) |  |  |  |  |  |

② このような画面が表示されましたら、申請は完了です。管理者の方にご連絡ください。

| ブロックリクエスト設定 |                                   |  |  |  |  |
|-------------|-----------------------------------|--|--|--|--|
| ホワイトリス      | ホワイトリストに登録を申請しました。管理者の方に連絡してください。 |  |  |  |  |
| 対象URL       | http://yahoo-mbga.jp              |  |  |  |  |

#### 8.2 ホワイトリスト申請処理

本項では、ホワイトリスト申請に対しての処理の手順について記載します。

管理画面にログイン後、右上の『設定』をクリックし、左の『ホワイトリスト処理』をクリックします。

|                                                                                                    | 表示/確認                               | 設定  | <u>再起動</u> | ログアウト |
|----------------------------------------------------------------------------------------------------|-------------------------------------|-----|------------|-------|
| 設定                                                                                                    | 設定                                  |     |            |       |
| ネットワーク設定<br>WAN<br>無線LAN<br><i>扫線</i> LAN<br>ルーティング<br>VPN<br>リモートアクセス<br>詳細                                        | 設定を行います。<br>左のメニューから設定する項目を選択してください | ۱., |            |       |
| セキュリティ段定<br><u>URLフィルタリング</u><br><u>IPフィルタリング</u><br>振る類い後知<br>HTTP5通信<br>メール設定<br>今回のみ接続を許可<br>ホワイトリスト処理<br>グループ設定 |                                     |     |            |       |
| ブリッジ設定<br><u>メンテナンスアドレス</u><br>アクセス許可リスト                                                                            |                                     |     |            |       |
| 動作切替                                                                                                    |                                     |     |            |       |
| 一括設定                                                                                                    |                                     |     |            |       |
| <u>パスワード変更</u>                                                                                                    | l                                   |     |            |       |

② 申請があった Web サイトに対して、ラジオボタンにより"許可"、"拒否"を選択し、『設定』をクリックします。

|                                                                                                 |                                                             | 表示/確認 設                                                     | 定 再起動 ログアウト                                     |
|-------------------------------------------------------------------------------------------------|-------------------------------------------------------------|-------------------------------------------------------------|-------------------------------------------------|
| <b>設定</b><br>ネットワーク設定<br><u>WAN</u><br>無線LAN<br>月線LAN<br>ルーティング<br><u>VPN</u><br>リモートアクセス<br>詳細 | <b>セキュリティ</b><br>ホワイトリスト要<br>ホワイトリストへの<br>消去<br>グループ<br>タイプ | <u>表示/雑誌</u><br>設定<br>家処理<br>登録許可/拒否を選択して、設定ホら<br>要求者<br>対象 | E <u>円起動 ユクアウト</u><br>アンを押して下さい。<br>日付<br>許可 拒否 |
| セキュリティ設定<br><u>URLフィルタリング</u><br>IPフィルタリング<br>振る類い検知<br><u>HTTPS通信</u><br>メール設定<br>今回のみ接続を許可    | 100<br>URL                                                  | 192.168.123.10<br><u>yahoo-mbga.jp</u>                      | 2023/01/23                                      |
| <u>ホワイトリスト処理</u><br><u>グループ設定</u><br>ブリッジ設定<br>メンテナンスアドレス<br>アグセンをブリスト                          |                                                             |                                                             |                                                 |
| <u> </u>                                                                                        |                                                             |                                                             |                                                 |

③ 対応を確認し、正しければ『設定』をクリックして処理は完了です。

|                                                                                       | 表示/確認 設定 再起動                                                                        | ログアウト |
|---------------------------------------------------------------------------------------|-------------------------------------------------------------------------------------|-------|
| <b>設定</b><br>ネットワーク設定<br>WAN<br><u>無線LAN</u><br>有線LAN<br>ルーティング                       | <b>セキュリティ設定</b><br>ホワイトリスト要求処理<br>設定しますか?<br>戻る                                     | 設定    |
| <u>VPN</u><br>リモートアクセス<br>詳細                                                          | <u>グループ 要求者 日付 タイプ 対象</u><br>100 192.168.123.10 2023/01/23 URL <u>yahoo-mbga.jp</u> |       |
| セキュリティ設定<br><u>URLフィルタリング</u><br>IPフィルタリング<br>振る舞い検知<br>HTTPS通信<br>メール設定<br>今回のみ接続を許可 |                                                                                     |       |
| ホワイトリスト処理                                                                             |                                                                                     |       |
| クルーフ設定<br>ブリッジ設定<br>メンテナンスアドレス<br>アクセス許可リスト                                           |                                                                                     |       |
| 動作切替                                                                                  |                                                                                     |       |
| 一括設定                                                                                  |                                                                                     |       |
| <u>パスワード変更</u>                                                                        |                                                                                     |       |

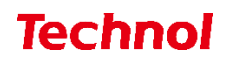

### 9. TCPMSS 設定

本項では、パケットの長さを整える TCPMSS 設定の手順について記載します。 (ADSL 通信や、ひかり電話のルータが上位に存在する場合に設定を行います)

① 管理画面にログイン後、右上の『設定』をクリックし、左の『詳細』をクリックします。

|                                                                                                    |                               | 表示/確認  | 設定 | 再起動 | ログアウト |
|----------------------------------------------------------------------------------------------------|-------------------------------|--------|----|-----|-------|
| 設定                                                                                                    | 設定                            |        |    |     |       |
| ネットワーク段定<br><u>WAN</u><br>無線LAN<br><b>有線LAN</b><br>月線LAN<br>レーティング<br>VPN<br><u>VEL</u><br>ドアクセス<br>詳細<br>セキュリティ設定 | 設定を行います。<br>左のメニューから設定する項目を選択 | してください | o  |     |       |
| ビイコリティ480C<br>URLフィルタリング<br>IPフィルタリング<br>振る悪い検知<br>HTTPS通信<br>メール設定<br>今回のみ接続を許可                                   |                               |        |    |     |       |
| <u>ホワイトリスト処理</u>                                                                                                   |                               |        |    |     |       |
| <u>グループ設定</u><br>ブリッジ設定<br>メンテナンスアドレス<br>アクセス許可リスト                                                                 |                               |        |    |     |       |
| 動作切替                                                                                                    |                               |        |    |     |       |
| 一括設定                                                                                                    |                               |        |    |     |       |
| <u>パスワード変更</u>                                                                                                    | 1                             |        |    |     |       |

② TCPMSS(バイト)の記入欄を任意の値に変更し、『次へ』をクリックします。
 (フレッツ ADSL,ひかり電話利用の場合は"1414"、フレッツ光プレミアム利用の場合は"1398"を使用します。)

|                                                                                                    | 表示/確認 設定 再起動 ログアウト                                                           |
|----------------------------------------------------------------------------------------------------|------------------------------------------------------------------------------|
| <b>設定</b><br>ネットワーク設定<br><u>WAN</u><br>無線LAN<br>有線LAN<br>有線LAN<br>り <u>レーティング</u><br>ソPN<br>リ <u>モートアクセス</u><br>詳細 | <b>ネットワーク設定</b><br>詳細<br>TCP最大セグメントサイズ<br>TCPMSS (パイト) 1500<br>TCP最大セグメントサイズ |
| セキュリティ設定<br><u>URLフィルタリング</u><br><u>IPフィルタリング</u><br>振る類い検知<br><u>HTTP5通信</u><br><u>メール設定</u><br>今回のみ接続を許可         | 消去                                                                           |
| ホワイトリスト処理                                                                                                    |                                                                              |
| シルニン設定<br>ブリッジ設定<br>メンテナンスアドレス<br>アクセス許可リスト                                                                        |                                                                              |
| 動作切替                                                                                                    |                                                                              |
| 一括設定                                                                                                    |                                                                              |
| パスワード変更                                                                                                    |                                                                              |

③ 入力を確認し、正しければ『確認』をクリックして設定は完了です。

|                                                                                                    |              | 表示/確認 | <u>設定</u> | 再起動 ログアウト |
|----------------------------------------------------------------------------------------------------|--------------|-------|-----------|-----------|
| 設定                                                                                                    | ネットワーク設定     |       |           |           |
| ネットワーク設定<br>WAN<br>毎週 AN                                                                                         | 詳細           |       |           |           |
| <u>無線UNN</u><br>有線LAN<br>ルーティング                                                                                  | TCPMSS (バイト) | 1500  |           |           |
| <u>VPN</u><br>リモートアクセス<br>詳細                                                                                     | 設定しますか?      |       |           |           |
| セキュリティ設定<br><u>URLフィルタリング</u><br><u>IPフィルタリング</u><br><u>振る類い検知</u><br>HTTPS通信<br>メール設定<br>今回のみ接続を許可<br>赤ワイトリスト処理 |              |       |           | 確認戻る      |
| <u>グループ設定</u><br>プリッジ設定<br>メンテナンスアドレス<br>アクセス許可リスト<br>動作174基                                                     |              |       |           |           |
| 一括設定                                                                                                    |              |       |           |           |
| <u>パスワード変更</u>                                                                                                   | -            |       |           |           |

### 10. VPN 接続

本項では、MRB 同士で VPN を構築する手順について記載します。

#### 10.1 VPN 応答側(親)の設定

本項では、MRB 同士で VPN を構築する際、固定 IP を使用する側の設定手順について記載します。 ① 管理画面にログイン後、右上の『設定』をクリックし、左側の『VPN』をクリックします。

|                                                                                |                           | 表示/確認       | 設定 | <u>再起動</u> | ログアウト |
|--------------------------------------------------------------------------------|---------------------------|-------------|----|------------|-------|
| 設定                                                                             | 設定                        |             |    |            |       |
| ネットワーク設定<br>WAN<br>無線LAN<br>有線LAN                                              | 設定を行います。<br>左のメニューから設定する頂 | 目を選択してください。 | ,  |            |       |
| <u>リモートアクセス</u><br>詳細                                                          |                           |             |    |            |       |
| セキュリティ設定<br>URLフィルタリング<br>IPフィルタリング<br>振る類い境知<br>HTTPS通信<br>メール設定<br>今回のみ接続を許可 |                           |             |    |            |       |
| ホワイトリスト処理                                                                      |                           |             |    |            |       |
| グループ設定                                                                         |                           |             |    |            |       |
| ブリッジ設定<br>メンテナンスアドレス<br>アクセス許可リスト                                              |                           |             |    |            |       |
| 動作切替                                                                           |                           |             |    |            |       |
| 一括設定                                                                           |                           |             |    |            |       |
| <u>パスワード変更</u>                                                                 |                           |             |    |            |       |

② 『追加』をクリックします。

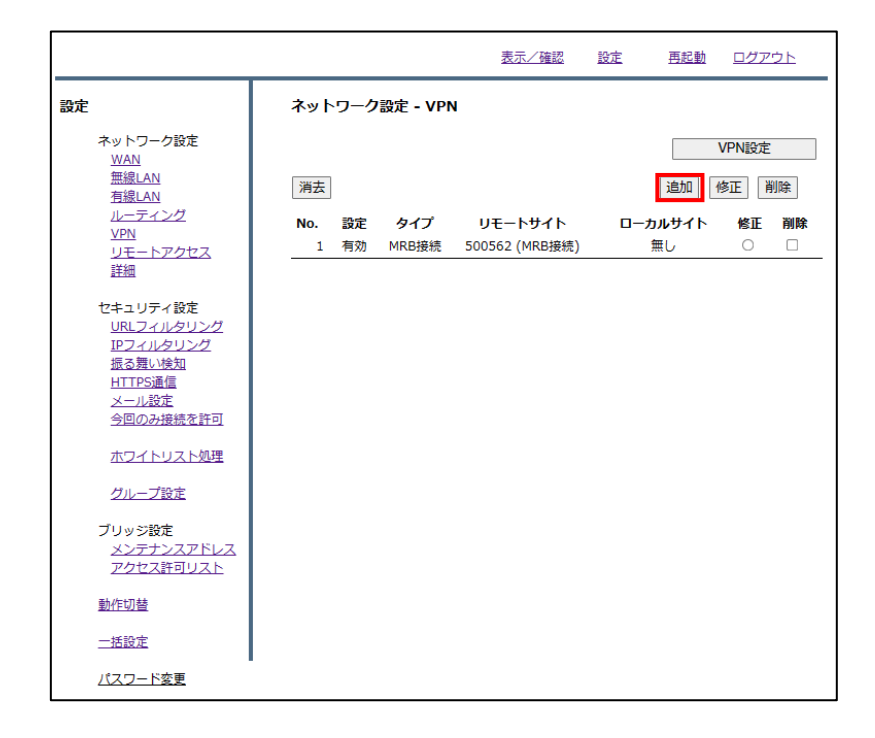

③ 以下の表を参考に設定項目を記入欄に入力し、『追加』をクリックします。

| 設定        | 有効                         |
|-----------|----------------------------|
| タイプ       | 応答側                        |
| リモートサイト   | 開始側と取り決めた任意の ID            |
| ローカルサイト   | "グローバル固定 IP"を選択し、固定 IP を記入 |
| 事前共通鍵     | 相手側と取り決めた任意のワード            |
| チェックアドレス  | 相手側の LAN 側 IP アドレス         |
| IKE バージョン | "IKEv2"を選択                 |
| UDP カプセル化 | 有効                         |

\*UDP カプセル化とは…NAPT を経由して VPN 通信を行う際に NAPT による宛先変換を可能にする ための機能です。

|                           |                | 表示/確認         | 設定 再           | 起動 ログアウト        |
|---------------------------|----------------|---------------|----------------|-----------------|
| 設定                        | ネットワーク設定 - VPN | 追加            |                |                 |
| ネットワーク設定<br>WAN<br>毎年月 AN | 消去反覆           | 3             |                | VPN追加           |
| <u>有線LAN</u>              | No.            | 1             |                |                 |
| <u>ルーティング<br/>VPN</u>     | 設定             | ◉ 有効          | ○無効            |                 |
| リモートアクセス                  | タイプ            | ○開始側          | ◉ 応答側          | ○ MRB接続         |
| <u>詳細</u>                 | リモートサイト        | 11111         |                |                 |
| セキュリティ設定<br>URLフィルタリング    |                | (開始側はIP、応答    | 則はID、MRB接続     | は機械番号)          |
| <u>IPフィルタリング</u>          | ローカルサイト        | ◉ グローバル固定]    | ID O ID        | ○無し             |
| <u>振る舞い検知</u>             |                | 10.10.10.10   |                |                 |
| メール設定                     |                | (グローバル固定IP、   | ID、MRB接続は      | :入力無し)          |
| <u>今回のみ接続を許可</u>          | 事前共通鍵          | •••••         |                |                 |
| <u>ホワイトリスト処理</u>          | チェックアドレス       | 192.168.124.1 | (相手側の)         | LANアドレス)        |
| グループ設定                    | IKEバージョン       | IKEv2         | ○ IKEv1        |                 |
| ブロッジ設定                    | UDPカプセル化       | ◉ 有効          | ○無効            |                 |
| メンテナンスアドレス<br>アクセス許可リスト   | リモートネットワーク     | ネットワーク        | 追加<br>修正<br>修正 | 削除<br><b>削除</b> |
| 動作切替                      |                |               |                |                 |
| 一括設定                      |                |               |                |                 |
| <u>パスワード変更</u>            |                |               |                |                 |

④ VPN 相手のネットワークアドレスとネットマスクを入力し、『追加』をクリックします。

|                                                      | 表示/確認 設定 再起動 ログアウト                       |
|------------------------------------------------------|------------------------------------------|
| 設定                                                   | ネットワーク設定 - VPN                           |
| ネットワーク設定<br><u>WAN</u><br>毎線LAN                      | No. 1 リモートネットワーク追加                       |
| <br><u>有線LAN</u><br>ルーティング<br>VPN                    | ネットワーク <u>192.168.124.0</u><br>(ブレフィックス) |
| リモートアクセス<br>詳細                                       | ネットマスク 255.255.0<br>(プレフィックス長)           |
| セキュリティ設定<br><u>URLフィルタリング</u><br>IPフィルタリング<br>振る舞い検知 | 消去」                                      |
| <u>HTTPS通信</u><br><u>メール設定</u><br><u>今回のみ接続を許可</u>   | 戻る                                       |
| ホワイトリスト処理                                            |                                          |
| グループ設定                                               |                                          |
| ブリッジ設定<br>メンテナンスアドレス<br>アクセス許可リスト                    |                                          |
| 動作切替                                                 |                                          |
| 一括設定                                                 |                                          |
| <u>パスワード変更</u>                                       |                                          |

⑤ 『追加』をクリックします。

|                                       |                  | 表示/確認 | 設定 | <u>再起動</u> | ログアウト |
|---------------------------------------|------------------|-------|----|------------|-------|
| 設定                                    | ネットワーク設定 - VPN   | I     |    |            |       |
| ネットワーク設定<br>WAN                       | No. 1 リモートネットワーク | 追加確認  |    |            |       |
| <u>無線LAN</u><br>有線LAN                 | ネットワーク 192.168.  | 124.0 |    |            |       |
| <u>ルーティング</u><br><u>VPN</u>           | ネットマスク 24        |       |    |            |       |
| リモートアクセム 詳細                           |                  |       |    |            |       |
| セキュリティ設定<br>URLフィルタリング                | 戻る               |       |    | 追加         |       |
| <u>IPフィルタリング</u><br>振る舞い検知            |                  |       |    |            |       |
| <u>HTTPS通信</u><br>メール設定<br>今回の31接続を許可 |                  |       |    |            |       |
| ホワイトリスト処理                             |                  |       |    |            |       |
| グループ設定                                |                  |       |    |            |       |
| ブリッジ設定                                |                  |       |    |            |       |
| メンテナンスアトレス<br>アクセス許可リスト               |                  |       |    |            |       |
| 動作切替                                  |                  |       |    |            |       |
| 一括設定                                  |                  |       |    |            |       |
| <u>パスワード変更</u>                        |                  |       |    |            |       |

⑥ 上の『VPN 追加』をクリックします。

|                                    |                | 表示/確認            | 設定 王         | 月起動 ログアウト |
|------------------------------------|----------------|------------------|--------------|-----------|
| 設定                                 | ネットワーク設定 - VPN | 追加               |              |           |
| ネットワーク設定<br><u>WAN</u><br>毎年(0,000 | 消去             | 5                | [            | VPN追加     |
| <u>無線LAN</u><br>有線LAN              | No.            | 1                |              |           |
| <u>ルーティング</u><br>VPN               | 設定             | ◉ 有効             | ○無効          |           |
| リモートアクセス                           | タイプ            | ○ 開始側            | ◉ 応答側        | ○ MRB接続   |
| <u>詳細</u>                          | リモートサイト        | 11111            |              |           |
| セキュリティ設定<br>URLフィルタリング             |                | (開始側はIP、応答(      | 則(はID、MRB接紙  | 売は機械番号)   |
| IPフィルタリング                          | ローカルサイト        | ⑦ グローバル固定I       | ID O ID      | ○無し       |
| <u>振る舞い検知</u><br><u>HTTPS通信</u>    |                | 10.10.10.10      |              |           |
| メール設定                              |                | (グローバル固定IP、      | ID、MRB接続(    | は入力無し)    |
| <u>今回のみ接続を許可</u>                   | 事前共通鍵          |                  |              |           |
| <u>ホワイトリスト処理</u>                   | チェックアドレス       | 192.168.124.1    | (相手側の        | LANアドレス)  |
| グループ設定                             | IKEバージョン       | IKEv2            | ○ IKEv1      |           |
|                                    | UDPカプセル化       | ◉ 有効             | ○無効          |           |
| フリッジ設定<br>メンテナンスアドレス               |                |                  | ·슬뉴미 ////    | WIRe      |
| アクセス許可リスト                          | リモートネットワーク     | ネットワーク           | 追加 19止<br>修正 | 削除        |
| 動作切替                               |                | 192.168.124.0/24 | 0            |           |
| 一括設定                               |                |                  |              |           |
| <u>パスワード変更</u>                     |                |                  |              |           |

⑦ 『VPN 追加』をクリックします。

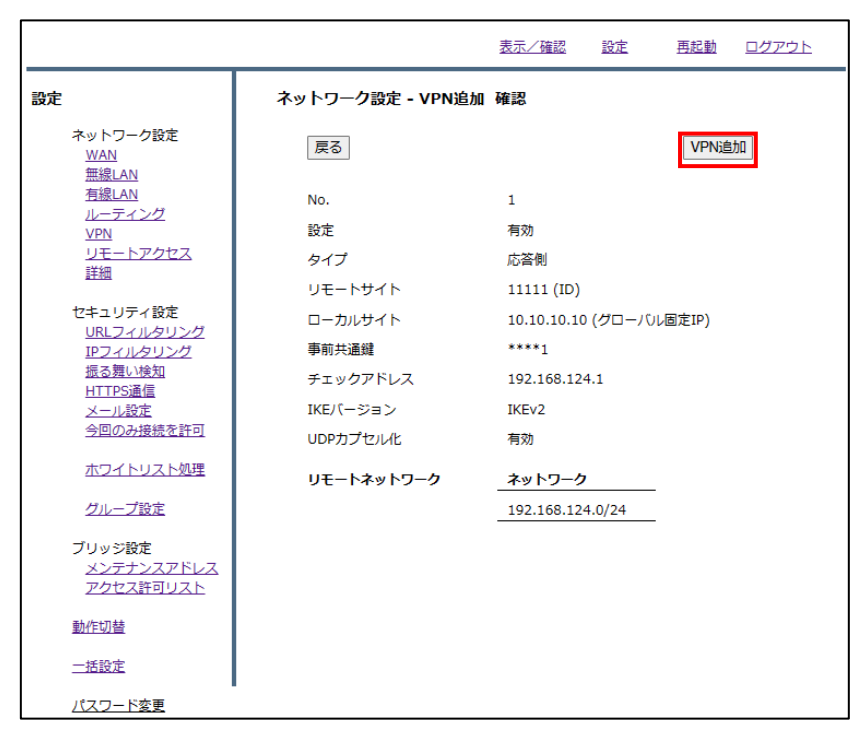

⑧ 『VPN 設定』をクリックし、設定を反映させたら完了です。

|                                                                                                    |            |                 |                   | 表示/確認                         | <u>設定</u>            | <u>再起動</u>          | ログア            | <u> </u> |
|----------------------------------------------------------------------------------------------------|------------|-----------------|-------------------|-------------------------------|----------------------|---------------------|----------------|----------|
| 設定                                                                                                    | ネット        | ワーク             | 設定 - VPI          | N                             |                      |                     |                |          |
| ネットワーク設定                                                                                                  | VPN設)      | 定ボタン            | を選択してミ            | /ステムに反映させてく                   | ださい。                 |                     |                |          |
| <u>WAN</u><br>無線LAN<br>有線LAN                                                                              |            |                 |                   |                               |                      | ۱<br>۱              | /PN設定          |          |
| <u>ルーティング</u><br>VPN                                                                                      | 消去         |                 |                   |                               |                      | 追加                  | 距前             | 削除       |
| ーー<br><u>リモートアクセス</u><br>詳細                                                                               | <b>No.</b> | <b>設定</b><br>有効 | <b>タイプ</b><br>応答側 | <b>ሀቺ ኮታイ ኮ</b><br>11111 (ID) | □ <b>/</b><br>10.10. | カルサイト<br>10.10 (IP) | <b>修正</b><br>〇 | 削除       |
| セキュリティ設定<br><u>URLフィルタリング</u><br><u>IPフィルタリング</u><br>振る類い検知<br>HTTPS通信<br>メール設定<br>今回のみ接続を許可<br>ホワイトリスト処理 |            |                 |                   |                               |                      |                     |                |          |
| グループ設定                                                                                                    |            |                 |                   |                               |                      |                     |                |          |
| ブリッジ設定<br>メンテナンスアドレス<br>アクセス許可リスト                                                                         |            |                 |                   |                               |                      |                     |                |          |
| 動作切替                                                                                                    |            |                 |                   |                               |                      |                     |                |          |
| 一括設定                                                                                                    |            |                 |                   |                               |                      |                     |                |          |
| <u>パスワード変更</u>                                                                                            |            |                 |                   |                               |                      |                     |                |          |

### 10.2 VPN 開始側(子)の設定

本項では、MRB 同士で VPN を構築する際、固定 IP を使用しない側の設定手順について記載します。 ① 管理画面にログイン後、右上の『設定』をクリックし、左側の『VPN』をクリックします。

|                                                                                         | 表示/確認 設定 再起動 ログアウト       |
|-----------------------------------------------------------------------------------------|--------------------------|
| 設定                                                                                      |                          |
| ネットワーク設定<br>WAN                                                                         | 設定を行います。                 |
| 無線LAN<br>有線LAN                                                                          | 左のメニューから設定する項目を選択してください。 |
| ルーティング<br>VPN<br>リモートアクセス<br>詳細                                                         |                          |
| セキュリティ設定<br><u>URLフィルタリング</u><br><u>IPフィルタリング</u><br>振る悪い検知<br><u>HTTPS</u> 通信<br>メール設定 |                          |
| <u>今回のみ接続を許可</u><br>ホワイトリスト処理                                                           |                          |
| グループ設定                                                                                  |                          |
| ブリッジ設定<br>メンテナンスアドレス<br>アクセス許可リスト                                                       |                          |
| 動作切替                                                                                    |                          |
| 一括設定                                                                                    |                          |
| <u>パスワード変更</u>                                                                          | 1                        |

② 『追加』をクリックします。

|                                                                                                    |                          | 表示/確認                     | 設定 再起動               | ログアウト               |
|----------------------------------------------------------------------------------------------------|--------------------------|---------------------------|----------------------|---------------------|
| 設定                                                                                                    | ネットワーク設定 - VPI           | N                         |                      |                     |
| ネットワーク設定<br><u>WAN</u><br><u>無線LAN</u><br>有線LAN                                                            | 消去                       |                           | 追加                   | VPN設定<br>修正<br>削除   |
| ルーティング<br>VPN<br>リモートアクセス<br>詳細                                                                            | No. 設定 タイプ<br>1 有効 MRB接続 | リモートサイト<br>500562 (MRB接続) | <b>ローカルサイト</b><br>無し | <b>修正 削除</b><br>○ □ |
| セキュリティ設定<br><u>URLフィルタリング</u><br><u>IPフィルタリング</u><br>振る類い検知<br><u>HTTPS通信</u><br><u>メール設定</u><br>今回のみ接続を許可 |                          |                           |                      |                     |
| ホワイトリスト処理                                                                                                  |                          |                           |                      |                     |
| クループ設定<br>ブリッジ設定<br>メンテナンスアドレス<br>アクセス許可リスト                                                                |                          |                           |                      |                     |
| 動作切替                                                                                                    |                          |                           |                      |                     |
| 一括設定                                                                                                    |                          |                           |                      |                     |
| <u>パスワード変更</u>                                                                                             |                          |                           |                      |                     |

③ 以下の表を参考に設定項目を記入欄に入力し、『追加』をクリックします。

| 設定        | 有効                       |
|-----------|--------------------------|
| タイプ       | 開始側                      |
| リモートサイト   | グローバル固定 IP               |
| ローカルサイト   | "ID"を選択し、開始側の設定した ID を記入 |
| 事前共通鍵     | 相手側と取り決めた任意のワード          |
| チェックアドレス  | 相手側の LAN 側 IP アドレス       |
| IKEバージョン  | "IKEv2"を選択               |
| UDP カプセル化 | 有効                       |

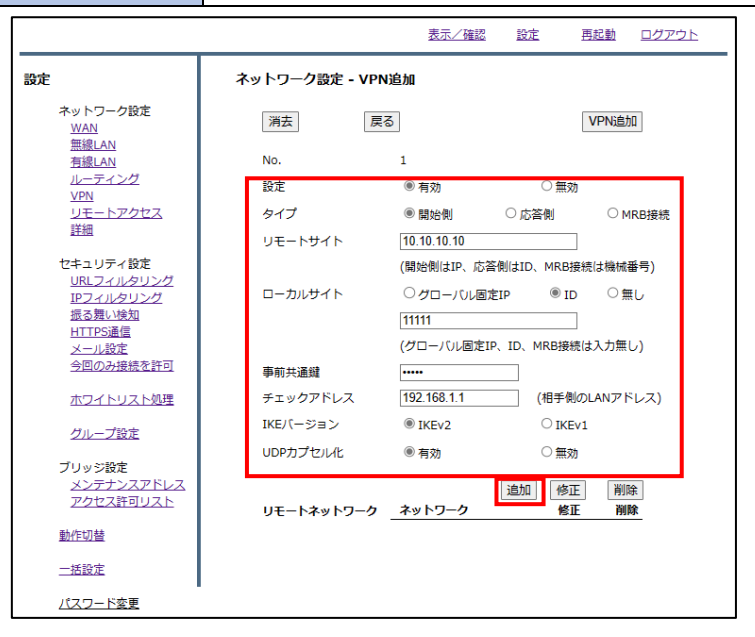

④ VPN 相手のネットワークアドレスとネットマスクを入力し、『追加』をクリックします。

|                                                                                                    | 表示/確認 設定 再起動 ログアウト                     |
|----------------------------------------------------------------------------------------------------|----------------------------------------|
| 設定                                                                                                    | ネットワーク設定 - VPN                         |
| ネットワーク設定<br><u>WAN</u><br>毎線LAN                                                                             | No. 1 リモートネットワーク追加                     |
| <u>有線LAN</u><br><u>ルーティング</u><br>VPN                                                                        | ネットワーク <u>192 168.1.0</u><br>(ブレフィックス) |
| <br>リモートアクセス<br>詳細                                                                                          | ネットマスク 255 255 255 0<br>(ブレフィックス長)     |
| セキュリティ設定<br><u>URLフィルタリング</u><br><u>IPフィルタリング</u><br>振る <u>第い検知</u><br><u>HTTPS通信</u><br>メール設定<br>今回のみ接続を許可 | 海去 道加                                  |
| ホワイトリスト処理                                                                                                   |                                        |
| グループ設定                                                                                                    |                                        |
| ブリッジ設定<br>メンテナンスアドレス<br>アクセス許可リスト                                                                           |                                        |
| 動作切替                                                                                                    |                                        |
| 一括設定                                                                                                    |                                        |
| <u>パスワード変更</u>                                                                                              |                                        |

⑤ 『追加』をクリックします。

|                                                                                               |                    | 表示/確認 | 設定 | <u>再起動</u> | <u>ログアウト</u> |
|-----------------------------------------------------------------------------------------------|--------------------|-------|----|------------|--------------|
| 設定                                                                                            | ネットワーク設定 - VPN     |       |    |            |              |
| ネットワーク設定<br>WAN                                                                               | No. 1 リモートネットワーク追加 | 1 確認  |    |            |              |
|                                                                                               | ネットワーク 192.168.1.0 |       |    |            |              |
| <u>ルーティング</u><br><u>VPN</u><br><u>リモートアクセス</u><br>詳細                                          | ネットマスク 24          |       |    |            |              |
| セキュリティ設定<br><u>URLフィルタリング</u><br>IPフィルタリング<br>振る <u>舞い検知</u><br>HTTPS通信<br>メール設定<br>今回のみ接続を許可 | 戻る                 |       |    | 追加         |              |
| ホワイトリスト処理                                                                                     |                    |       |    |            |              |
| グループ設定                                                                                        |                    |       |    |            |              |
| ブリッジ設定<br>メンテナンスアドレス<br>アクセス許可リスト                                                             |                    |       |    |            |              |
| 動作切替                                                                                          |                    |       |    |            |              |
| 一括設定                                                                                          |                    |       |    |            |              |
| <u>パスワード変更</u>                                                                                |                    |       |    |            |              |

⑥ 右上の『VPN 追加』をクリックします。

|                               |                | <u>表示/確認</u>       | 設定           | 再起動 ログアウト         |
|-------------------------------|----------------|--------------------|--------------|-------------------|
| 設定                            | ネットワーク設定 - VPM | l追加                |              |                   |
| ネットワーク設定<br><u>WAN</u>        | 消去             | 5                  |              | VPN追加             |
| <u> 無線LAN</u><br><u>有線LAN</u> | No.            | 1                  |              |                   |
| <u>ルーティング</u><br>VPN          | 設定             | ◉ 有効               | ○ 無效         | b                 |
| リモートアクセス                      | タイプ            | ◉ 開始側              | ○ 応答側        | ○ MRB接続           |
| <u>5千秋田</u>                   | リモートサイト        | 10.10.10.10        |              | ]                 |
| セキュリティ設定<br><u>URLフィルタリング</u> |                | (開始側はIP、応智         | MRB指<br>MRB指 | 段続は機械番号)     ○ ー・ |
| <u>IPフィルタリング</u><br>振る舞い検知    | ローカルサイト        | 〇 グローバル固定<br>11111 | ÈIP 🔍 IC     |                   |
| <u>HTTPS通信</u><br>メール設定       |                | (グローバル固定)          | P、ID、MRB接彩   | 」<br>売は入力無し)      |
| 今回のみ接続を許可                     | 事前共通鍵          | •••••              |              |                   |
| ホワイトリスト処理                     | チェックアドレス       | 192.168.1.1        | (相手側         | のLANアドレス)         |
| グループ設定                        | IKEバージョン       | IKEv2              |              | v1                |
| ブロッジ設定                        | UDPカプセル化       | ◉ 有効               | ○ 無效         | b                 |
| メンテナンスアドレス                    |                |                    | 追加修正         | E 削除              |
| <u>アクセス許可リスト</u>              | リモートネットワーク     | ネットワーク             | 修正           | E 削除              |
| 動作切替                          |                | 192.168.1.0/24     | C            |                   |
| 一括設定                          |                |                    |              |                   |
| <u>パスワード変更</u>                |                |                    |              |                   |

右上の『VPN 追加』をクリックします。

|                                        |                 | 表示/確認 設定 再起動 ログアウト     |
|----------------------------------------|-----------------|------------------------|
| 設定                                     | ネットワーク設定 - VPN追 | 加確認                    |
| ネットワーク設定<br><u>WAN</u><br><u>無線LAN</u> | 戻る              | VPN追加                  |
| 有線LAN                                  | No.             | 1                      |
| VPN                                    | 設定              | 有効                     |
| <u>リモートアクセス</u><br>詳細                  | タイプ             | 開始側                    |
| atrau                                  | リモートサイト         | 10.10.10.0 (グローバル固定IP) |
| セキュリティ設定<br>URLフィルタリング                 | ローカルサイト         | 11111 (ID)             |
| <u>IPフィルタリング</u>                       | 事前共通鍵           | ****1                  |
| <u>振る舞い検知</u><br>HTTPS通信               | チェックアドレス        | 192.168.1.1            |
| メール設定                                  | IKEバージョン        | IKEv2                  |
| 今回のみ接続を許可                              | UDPカプセル化        | 有効                     |
| <u>ホワイトリスト処理</u>                       | リモートネットワーク      | ネットワーク                 |
| <u>グループ設定</u>                          |                 | 192.168.1.0/24         |
| ブリッジ設定                                 |                 |                        |
| <u>メンテナンスアドレス</u><br>アクセス許可して N        |                 |                        |
| <u>POCARTODAR</u>                      |                 |                        |
| 動作切替                                   |                 |                        |
| 一括設定                                   |                 |                        |
| <u>パスワード変更</u>                         | -               |                        |

⑧ 『VPN 設定』をクリックし、設定を反映させたら完了です。

|                                                                                |            |                       |                   | 表示/確認                       | 設定 再起動                       | ログアウト             |
|--------------------------------------------------------------------------------|------------|-----------------------|-------------------|-----------------------------|------------------------------|-------------------|
| 設定                                                                             | ネット        | ・ワーク                  | 設定 - VP           | N                           |                              |                   |
| ネットワーク設定<br><u>WAN</u><br><u>無線LAN</u><br>有線LAN<br>ルーディング<br>VPN               | VPN設<br>消去 | 定ボタン                  | を選択してき            | システムに反映させてく                 | ださい。<br>追加                   | VPN設定<br>修正<br>削除 |
| <u>リモートアクセス</u><br>詳細                                                          | No.<br>1   | <mark>設定</mark><br>有効 | <b>タイプ</b><br>開始側 | リモートサイト<br>10.10.10.10 (IP) | <b>ローカルサイト</b><br>11111 (ID) | · 修正削除            |
| セキュリティ設定<br>URLフィルタリング<br>IPフィルタリング<br>振る舞い検知<br>HTTPS通信<br>メール設定<br>今回のみ接続を許可 |            |                       |                   |                             |                              |                   |
| ホワイトリスト処理                                                                      |            |                       |                   |                             |                              |                   |
| シルーン設定<br>ブリッジ設定<br>メンテナンスアドレス<br>アクセス許可リスト                                    |            |                       |                   |                             |                              |                   |
| 動作切替                                                                           |            |                       |                   |                             |                              |                   |
| 一括設定                                                                           |            |                       |                   |                             |                              |                   |
| <u>パスワード変更</u>                                                                 |            |                       |                   |                             |                              |                   |

### 10.3 VPN (MRB 接続)の設定

本項では、MRB 同士で VPN を構築する際、機械番号を使用する設定の手順について記載します。 ※VPN 接続する各拠点で設定する必要があります。

① 管理画面にログイン後、右上の『設定』をクリックし、左側の『VPN』をクリックします。

|                                          | 表示/確認 設定 再起動 ログアウト       |  |
|------------------------------------------|--------------------------|--|
| 設定                                       |                          |  |
| ネットワーク設定<br>WAN                          | 設定を行います。                 |  |
| 無線LAN<br>左線LAN                           | 左のメニューから設定する項目を選択してください。 |  |
| 1歳LAN<br>リーティング<br>VPN<br>リモートアクセス<br>詳細 |                          |  |
| セキュリティ設定<br><u>URLフィルタリング</u>            |                          |  |
| <u>IPフィルタリング</u><br>振る舞い検知               |                          |  |
| <u>HTTPS通信</u><br>メール設定                  |                          |  |
| 今回のみ接続を許可                                |                          |  |
| ホワイトリスト処理                                |                          |  |
| グループ設定                                   |                          |  |
| ブリッジ設定                                   |                          |  |
| アクセス許可リスト                                |                          |  |
| 動作切替                                     |                          |  |
| 一括設定                                     |                          |  |
| パスワード変更                                  |                          |  |

② 『追加』をクリックします。

|                                                                                       |                                   | 表示/確認              | 設定                 | <u> 再起動 ログア</u> | <u>ウト</u>      |
|---------------------------------------------------------------------------------------|-----------------------------------|--------------------|--------------------|-----------------|----------------|
| 設定                                                                                    | ネットワーク設定 - VPN                    |                    |                    |                 |                |
| ネットワーク設定<br><u>WAN</u>                                                                |                                   |                    |                    | VPN設定           |                |
| <u>無線LAN</u><br>有線LAN                                                                 | 消去                                |                    | Ĩ.                 | 自加 修正 ji        | 削除             |
| ル <u>ーティンク</u><br>VPN<br>リモートアクセス<br>詳細                                               | No. 設定 タイプ リモ<br>1 有効 MRB接続 50056 | ートサイト<br>2 (MRB接続) | ロー <b>カル</b><br>無し | サイト 修正<br>, 〇   | <b>削除</b><br>□ |
| セキュリティ設定<br><u>URLフィルタリング</u><br>IPフィルタリング<br>振る類い検知<br>HTTPS通信<br>メール設定<br>今回のみ接続を許可 |                                   |                    |                    |                 |                |
| ホワイトリスト処理                                                                             |                                   |                    |                    |                 |                |
| グループ設定                                                                                |                                   |                    |                    |                 |                |
| ブリッジ設定<br>メンテナンスアドレス<br>アクセス許可リスト                                                     |                                   |                    |                    |                 |                |
| 動作切替                                                                                  |                                   |                    |                    |                 |                |
| 一括設定                                                                                  |                                   |                    |                    |                 |                |
| パスワード変更                                                                               |                                   |                    |                    |                 |                |

③ 以下の表を参考に設定項目を記入欄に入力し、『追加』をクリックします。

| 設定        | 有効                 |
|-----------|--------------------|
| タイプ       | MRB 接続             |
| リモートサイト   | MRB の機械番号          |
| ローカルサイト   | "なし"を選択            |
| 事前共通鍵     | 相手側と取り決めた任意のワード    |
| チェックアドレス  | 相手側の LAN 側 IP アドレス |
| IKEバージョン  | "IKEv2"を選択         |
| UDP カプセル化 | 無効                 |

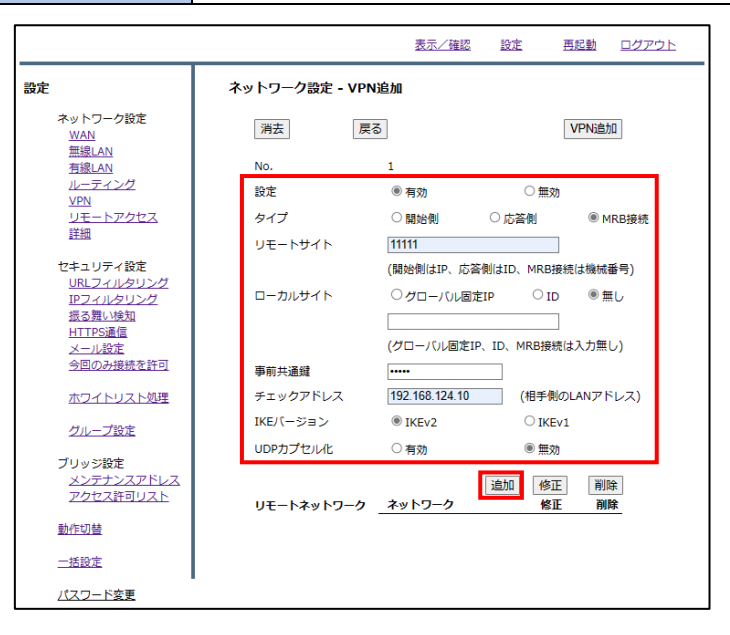

④ VPN 相手のネットワークアドレスとネットマスクを記入し、『追加』をクリックします。

|                                                                                              |                      | 表示/確認         | 設定 | <u>再起動</u> | <u>ログアウト</u> |
|----------------------------------------------------------------------------------------------|----------------------|---------------|----|------------|--------------|
| 設定                                                                                           | ネットワーク設定・            | VPN           |    |            |              |
| ネットワーク設定<br><u>WAN</u><br>無線LAN                                                              | No. 1 リモートネット!       | フーク追加         |    |            |              |
| <u>有線LAN</u><br>ルーティング<br>VPN                                                                | ネットワーク<br>(プレフィックス)  | 192.168.124.0 |    |            |              |
| <u>リモートアクセス</u><br>詳細                                                                        | ネットマスク<br>(プレフィックス長) | 255.255.255.0 |    |            |              |
| セキュリティ設定<br><u>URLフィルタリング</u><br><u>IPフィルタリング</u><br>振る舞い検知<br>HTTPS通信<br>メール設定<br>今回のみ接続を許可 | 消去                   |               |    | 追加         |              |
| ホワイトリスト処理                                                                                    |                      |               |    |            |              |
| <u>グループ設定</u>                                                                                |                      |               |    |            |              |
| ブリッジ設定<br>メンテナンスアドレス<br>アクセス許可リスト                                                            |                      |               |    |            |              |
| 動作切替                                                                                         |                      |               |    |            |              |
| 一括設定                                                                                         |                      |               |    |            |              |
| <u>パスワード変更</u>                                                                               |                      |               |    |            |              |

⑤ 『追加』をクリックします。

|                                                                                              |                 | 表示/確認   | 設定 | <u>再起動</u> | ログアウト |
|----------------------------------------------------------------------------------------------|-----------------|---------|----|------------|-------|
| 設定                                                                                           | ネットワーク設定 - VI   | PN      |    |            |       |
| ネットワーク設定<br>WAN                                                                              | No. 1 ሀモートネットワー | -ク追加 確認 |    |            |       |
|                                                                                              | ネットワーク 192.16   | 8.124.0 |    |            |       |
| <u>ルーティング</u><br><u>VPN</u><br><u>リモートアクセス</u><br>詳細                                         | ネットマスク 24       |         |    |            |       |
| セキュリティ設定<br><u>URLフィルタリング</u><br>IPフィルタリング<br>振る舞い検知<br><u>HTTPS遺信</u><br>メール設定<br>今回のみ接続を許可 | 戻る              |         |    | 追加         |       |
| ホワイトリスト処理                                                                                    |                 |         |    |            |       |
| グループ設定                                                                                       |                 |         |    |            |       |
| ブリッジ設定<br>メンテナンスアドレス<br>アクセス許可リスト                                                            |                 |         |    |            |       |
| 動作切替                                                                                         |                 |         |    |            |       |
| 一括設定                                                                                         |                 |         |    |            |       |
| <u>パスワード変更</u>                                                                               |                 |         |    |            |       |

⑥ 右上の『VPN 追加』をクリックします。

|                                 |                       | 表示/確認           | 設定                                       | 再起動 ログアウト |
|---------------------------------|-----------------------|-----------------|------------------------------------------|-----------|
| 設定                              | ネットワーク設定 - VPN        | 追加              |                                          |           |
| ネットワーク設定<br><u>WAN</u>          | 消去反                   | 5               |                                          | VPN追加     |
| <u> 無線LAN</u><br><u>有線LAN</u>   | No.                   | 1               |                                          |           |
| <u>ルーティング</u><br>VPN            | 設定                    | ◉ 有効            | 〇 無效                                     | ħ         |
| <br><u>リモートアクセス</u><br>詳細       | タイプ                   | ○開始側            | ○応答側                                     | MRB接続     |
| <u>=+744</u>                    | リモートサイト               | 11111           |                                          | ]         |
| セキュリティ設定<br>URLフィルタリング          |                       | (開始側はIP、応答      | そ側はID、MRB打                               | 妾続は機械番号)  |
| IPフィルタリング                       | ローカルサイト               | ○グローバル固定        |                                          | ◎ 無し      |
| <u>版る毎0頃和</u><br><u>HTTPS通信</u> |                       |                 |                                          | ]         |
| <u>メール設定</u><br>今回のみ接続を許可       |                       | (グローバル固定IF      | P、ID、MRB接新                               | 売は入力無し)   |
|                                 | 争則共連難                 | 102 109 124 10  | (+D=5/8                                  |           |
| 小リイトリスト処理                       | デエックア トレス<br>IKEバージョン | 152.100.124.10  | (1113-114                                |           |
| <u>グループ設定</u>                   |                       | ◎ IKEV2         | <ul> <li>○ IKE</li> <li>ⓐ ###</li> </ul> | * 1       |
| ブリッジ設定                          | ODFUJ CIUL            |                 | <del>س</del> م ا                         | 0         |
| <u>メンテナンスアトレス</u><br>アクセス許可リスト  |                       |                 | 追加修正                                     | E 削除      |
| <b>勈/炸切</b> 萃                   | リモートネットワーク            | 102 168 124 0/2 | 181<br>v (                               |           |
|                                 |                       | 192.108.124.0/2 | .+ _                                     |           |
| 一括設定                            |                       |                 |                                          |           |
| <u>パスワード変更</u>                  |                       |                 |                                          |           |

右上の『VPN 追加』をクリックします。

|                                 |                  | 表示/確認 設定         | 再起動 ログアウト |
|---------------------------------|------------------|------------------|-----------|
| 設定                              | ネットワーク設定 - VPN追加 | 加 確認             |           |
| ネットワーク設定<br><u>WAN</u><br>無線LAN | 戻る               |                  | VPN追加     |
| <u>有線LAN</u><br>ルーティング          | No.              | 1                |           |
| VPN                             | 設定               | 有効               |           |
| リモートアクセム<br>詳細                  | タイプ              | MRB接続            |           |
|                                 | リモートサイト          | 500119 (MRB接続)   |           |
| セギュリティ設定<br>URLフィルタリング          | 事前共通鍵            | ****1            |           |
| IPフィルタリング                       | チェックアドレス         | 192.168.124.10   |           |
| <u>振る舞い検知</u><br>HTTPS通信        | IKEバージョン         | IKEv2            |           |
| メール設定                           | UDPカプセル化         | 無効               |           |
| 今回のみ接続を計り                       | リモートネットワーク       | ネットワーク           |           |
| <u>ホワイトリスト処理</u>                |                  | 192.168.124.0/24 | -         |
| グループ設定                          |                  |                  | -         |
| ブリッジ設定                          |                  |                  |           |
| メンテナンスアドレス<br>アクセス許可リスト         |                  |                  |           |
| 動作切替                            |                  |                  |           |
| 一括設定                            |                  |                  |           |
| <u>パスワード変更</u>                  |                  |                  |           |

⑧ 『VPN 設定』をクリックし、設定を反映させたら完了です。

|                                                                                       |            |                 |                     | 表示/確認                            | 設定   | <u>再起動</u>          | ログア            | <u> </u>        |
|---------------------------------------------------------------------------------------|------------|-----------------|---------------------|----------------------------------|------|---------------------|----------------|-----------------|
| 設定                                                                                    | ネット        | ワーク             | 7設定 - VPI           | N                                |      |                     |                |                 |
| ネットワーク設定                                                                              | VPN設;      | 定ボタン            | ~を選択してき             | ステムに反映させてく                       | ださい。 |                     |                |                 |
| <u>WAN</u><br>無線LAN                                                                   |            |                 |                     |                                  |      |                     | VPN設定          |                 |
| <u>行款に入れ</u><br>ルーティング<br>VPN                                                         | 消去         |                 |                     |                                  |      | 追加                  | 修正             | 削除              |
| リモートアクセス<br>詳細                                                                        | <b>No.</b> | <b>設定</b><br>有効 | <b>タイプ</b><br>MRB接続 | <b>リモートサイト</b><br>500119 (MRB接続) | 0-   | <b>-カルサイト</b><br>無し | <b>修正</b><br>○ | <mark>削除</mark> |
| セキュリティ設定<br><u>URLフィルタリング</u><br>IPフィルタリング<br>振る舞い検知<br>HTTPS通信<br>メール設定<br>今回のみ接続を許可 |            |                 |                     |                                  |      |                     |                |                 |
| ホワイトリスト処理                                                                             |            |                 |                     |                                  |      |                     |                |                 |
| グループ設定                                                                                |            |                 |                     |                                  |      |                     |                |                 |
| ブリッジ設定<br>メンテナンスアドレス<br>アクセス許可リスト                                                     |            |                 |                     |                                  |      |                     |                |                 |
| 動作切替                                                                                  |            |                 |                     |                                  |      |                     |                |                 |
| 一括設定                                                                                  |            |                 |                     |                                  |      |                     |                |                 |
| <u>パスワード変更</u>                                                                        |            |                 |                     |                                  |      |                     |                |                 |

### 11. ログ閲覧

本項では、MRB で検閲したログの閲覧手順について記載します。

#### 11.1 閲覧できるログ

本項では、ログの閲覧手順とログの種類について記載します。

① 管理画面にログイン後、左側の『ログ』をクリックします。

|                                                                                                    |            |       | <u>表示/確認</u> | <u>設定</u> | <u>再起動</u> | <u>ログアウト</u> |
|----------------------------------------------------------------------------------------------------|------------|-------|--------------|-----------|------------|--------------|
| 表示/確認                                                                                               | バージョン      |       |              |           |            |              |
| <u>バージョン</u><br>ネットワーク設定                                                                            | ハードウェア     | 2.0.1 |              |           |            |              |
| <u>WAN</u><br>無線LAN<br>有線LAN                                                                        | ソフトウェア     | 2.2.5 |              |           |            |              |
| <u>ルーティング<br/>VPN</u>                                                                               | URLフィルタリング | 1.0.1 |              |           |            |              |
| <u>リモートアクセス</u><br>詳細                                                                               | IPフィルタリング  | 1.0.1 |              |           |            |              |
| セキュリティ設定<br><u>URLフィルタリング</u><br><u>IPフィルタリング</u><br>振る類い検知<br>HTTPS通信<br><u>メール設定</u><br>今回のみ接続を許可 | 振る舞い検知     | 1.0.1 |              |           |            |              |
| ホワイトリスト情報                                                                                           |            |       |              |           |            |              |
| <u>グループ設定</u>                                                                                       |            |       |              |           |            |              |
| ブリッジ設定<br>メンテナンスアドレス<br>アクセス許可リスト                                                                   |            |       |              |           |            |              |
| <u>情報</u>                                                                                           |            |       |              |           |            |              |
| ログ                                                                                                  |            |       |              |           |            |              |

② 各ボタンをクリックすることでそれぞれのログを閲覧することができます。

|                                          | 表示           | ☆ 「「」」 「「」」 「」 「」 「」 「」 「」 「」 「」 「」 「」 「」 | <u>再起動</u> | <u>ログアウト</u> |
|------------------------------------------|--------------|-------------------------------------------|------------|--------------|
| 表示/確認                                    | ログ表示         |                                           |            |              |
| バージョン                                    | システムログ       |                                           |            |              |
| ネットワーク設定<br><u>WAN</u><br>毎線I AN         | システムログ       |                                           |            |              |
| <u>有線LAN</u><br>ルーティング                   | セキィリティログ     |                                           |            |              |
| <u>VPN</u><br>リモートアクセス                   | アタックログ       | ウィルスログ                                    |            |              |
| 詳細                                       | URLフィルタリングログ | IPフィルタリングロ                                | グ          |              |
| セキュリティ設定                                 | アップロードログ     | 振る舞いログ                                    |            |              |
| <u>URLフィルタリング</u><br>IPフィルタリング<br>振る舞い検知 | ユーザーログ       |                                           |            |              |
| <u>HTTPS通信</u><br>メール設定                  | ユーザーログ       | VPNログ                                     |            |              |
| 今回のみ接続を許可                                | WEBアクセスログ    | アクセスログ                                    |            |              |
| ホワイトリスト情報                                |              |                                           |            |              |
| グループ設定                                   |              |                                           |            |              |
| ブリッジ設定<br>メンテナンスアドレス<br>アクセス許可リスト        |              |                                           |            |              |
| 情報                                       |              |                                           |            |              |
| <u>ログ</u>                                |              |                                           |            |              |

③ 各ログの内容については以下の通りです。

| ログ種別          | 内容                                |
|---------------|-----------------------------------|
| システムログ        | MRB で動作したシステムのログです。(通信のログではありません) |
| アタックログ        | 外部からアタックされた場合に記録されます。             |
|               | ダウンロードしようとしたファイルがウイルス判定された場合に記録さ  |
| ウイルスログ        | れます。また、ウイルス判定メール、スパム判定メール受信時にもログが |
|               | 記録されます。                           |
| URL フィルタリングログ | URL フィルタリングにて通信をブロックした場合に記録されます。  |
| IP フィルタリングログ  | IP フィルタリングにて通信をブロックした場合に記録されます。   |
| アップロードログ      | データを外部にアップロードした際に記録されます。          |
| 振る舞いログ        | Web アクセス以外の通信をブロックした際に記録されます。     |
| ユーザーログ        | ユーザが MRB 管理画面にて行った操作が記録されます。      |
| Web アクセスログ    | アクセスした Web サイトが記録されます。            |
| アクセスログ        | Web サイト以外のアクセスが記録されます。            |

### 11.2 ログ閲覧時の操作

本項では、ログを閲覧する際の操作について記載します。

① 管理画面にログイン後、左側の『ログ』をクリックします。

|                                                                                              |            |       | 表示/確認 | 設定 | <u>再起動</u> | <u>ログアウト</u> |
|----------------------------------------------------------------------------------------------|------------|-------|-------|----|------------|--------------|
| 表示/確認                                                                                        | バージョン      |       |       |    |            |              |
| <u>バージョン</u><br>ネットワーク設定                                                                     | ハードウェア     | 2.0.1 |       |    |            |              |
| <u>WAN</u><br>無線LAN<br>有線LAN                                                                 | ソフトウェア     | 2.2.5 |       |    |            |              |
| <u>ルーティング</u><br><u>VPN</u>                                                                  | URLフィルタリング | 1.0.1 |       |    |            |              |
| <u>リモートアクセス</u><br>詳細                                                                        | IPフィルタリング  | 1.0.1 |       |    |            |              |
| セキュリティ設定<br><u>URLフィルタリング</u><br><u>IPフィルタリング</u><br>振る類い検知<br>HTTPS通信<br>メール設定<br>今回のみ接続を許可 | 振る舞い検知     | 1.0.1 |       |    |            |              |
| ホワイトリスト情報                                                                                    |            |       |       |    |            |              |
| グループ設定                                                                                       |            |       |       |    |            |              |
| ブリッジ設定<br>メンテナンスアドレス<br>アクセス許可リスト                                                            |            |       |       |    |            |              |
| 情報                                                                                           |            |       |       |    |            |              |
| ログ                                                                                           |            |       |       |    |            |              |

② 閲覧したいログのボタンをクリックします。

|                                                  | 表示/確認 設定 再起動 ログアウト       |
|--------------------------------------------------|--------------------------|
| 表示/確認                                            | ログ表示                     |
| <u>バージョン</u>                                     | システムログ                   |
| ネットワーク設定<br><u>WAN</u><br>毎線I AN                 | <u>システムログ</u>            |
| <u>有線LAN</u><br>ルーティング                           | セキィリティログ                 |
| <u> VPN</u> リモートアクセス                             | アタックログ ウィルスログ            |
| 詳細                                               | URLフィルタリングログ IPフィルタリングログ |
| セキュリティ設定                                         | アップロードログ 振る舞いログ          |
| <u>URLフィルタリング</u><br>I <u>Pフィルタリング</u><br>振る舞い検知 | ユーザーログ                   |
| <u>HTTPS通信</u><br>メール設定                          | ユーザーログ VPNログ             |
| 今回のみ接続を許可                                        | WEBアクセスログ アクセスログ         |
| ホワイトリスト情報                                        |                          |
| グループ設定                                           |                          |
| ブリッジ設定                                           |                          |
| アクセス許可リスト                                        |                          |
| 情報                                               |                          |
|                                                  |                          |

クリックしたボタンに対応するログが表示されます。また、『ダウンロード』をクリックすることで、
 現在閲覧している日付のログデータをテキスト形式でダウンロードすることができます。

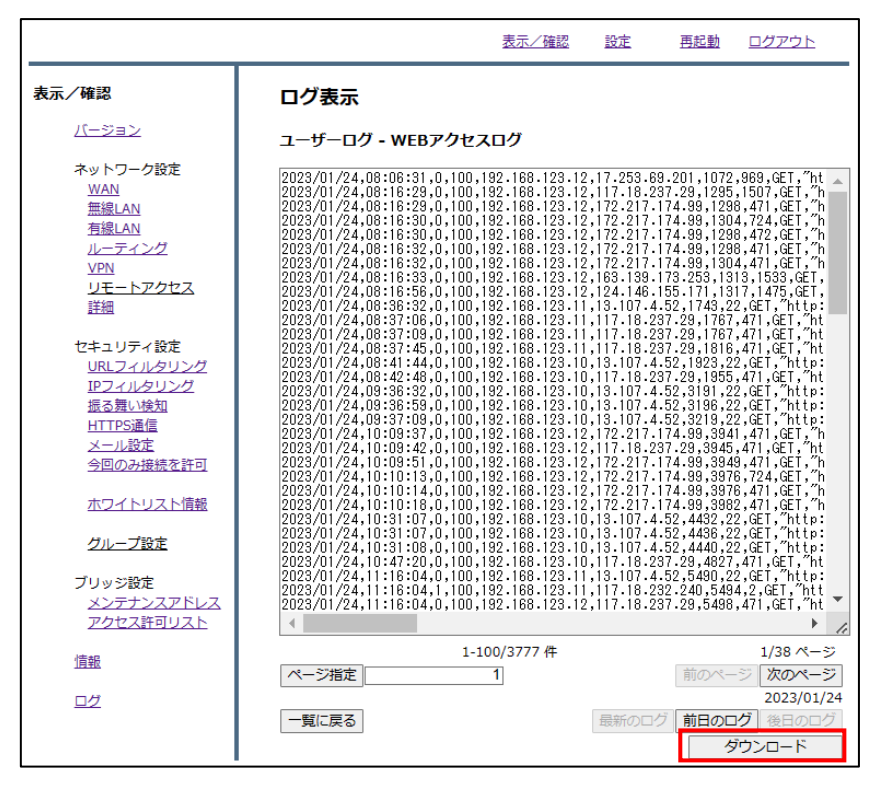

④ 閲覧ログ操作は以下の通りです。

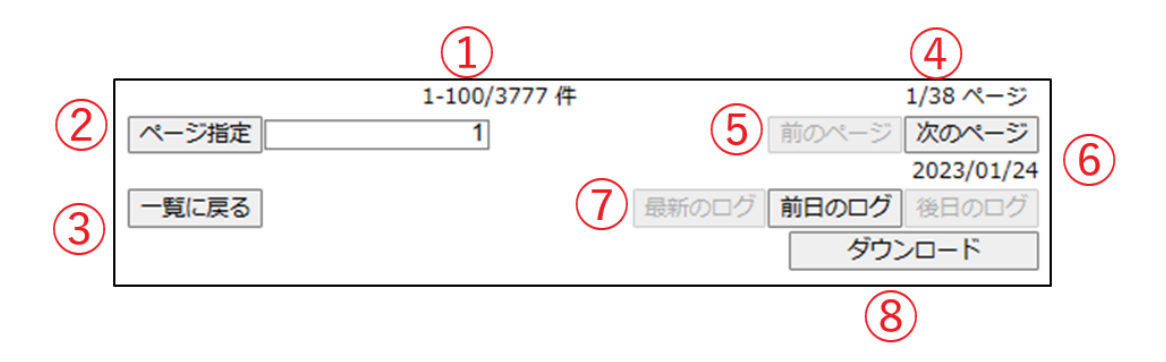

- ① …現在閲覧しているログ番号/すべてのログ件数です。
- ② …1ページあたり 100 件ごとに閲覧するログを指定できます。
- ③ …ログ一覧に戻ります。
- ④ …現在閲覧しているログページ/すべてのログページです。
- ⑤ …ログページの遷移ができます。
- ⑥ …閲覧しているログの日付です。
- ⑦ …閲覧するログの日付を変更できます。[最新のログ]は本日のログです。
- ⑧ …閲覧している日付のログをダウンロードします。

#### 11.3 クラウドログの閲覧

本項では、クラウドログを閲覧する際の操作について記載します。

 管理画面にログインする際に、『クラウドログイン』をクリックします。

| 理者ログイン | ログインしてください。 |  |
|--------|-------------|--|
|        | ローカルログイン    |  |
|        | クラウドログイン    |  |
|        |             |  |
|        |             |  |
|        |             |  |

『ログイン』をクリックします。

| 管理者ログイン | ログインしてください。 |
|---------|-------------|
|         |             |

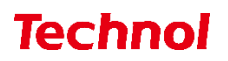

 ③ MRB 番号(機器コード)、ローカルログインで使用する管理者ユーザ、パスワードを入力し、 『ログイン』をクリックします。

| MRB番号<br>管理者ユーザ |
|-----------------|
| パスワード           |
| <b>ロ</b> タイン    |
|                 |
|                 |
|                 |

④ ログ一覧、リストの文字から閲覧したいログをクリックします。

| 機械番号:    |                                 |                  | クラウド ログ             | ビューアー                                     |                 | אפיינעם                            |
|----------|---------------------------------|------------------|---------------------|-------------------------------------------|-----------------|------------------------------------|
| トップ画家    | daily weekdy<br>リストの文字をクリックすると、 | 当該のログにジャンプします    |                     |                                           |                 |                                    |
| ログ一覧     | URLプロック一覧(サイトカアゴリ)              | (                | URLプロック一覧(編末IPアドレス) | ٥                                         | アタック後知一版        | ٥                                  |
| セキュリティログ |                                 |                  |                     | 0                                         |                 | ٥                                  |
| 語る際い地位   |                                 |                  | 0                   | 0                                         |                 | 0                                  |
| IP       | 0                               |                  | 0                   | 0                                         | 0               | 0                                  |
| URL      |                                 |                  |                     | 0                                         |                 | 0                                  |
| 21742    |                                 | その恒 ()           | )                   | ■ -com 0                                  |                 | <ul> <li>eom</li> <li>o</li> </ul> |
| 7444     | IPプロック一覧(売先IPアドレス)              |                  | IPプロック一版(電末IPアドレス)  | 0                                         | ウイルスパスパムメール検知一覧 | ٥                                  |
|          |                                 |                  |                     | 0                                         |                 | 0                                  |
| ユーザーログ   | 0                               |                  | 0                   | 0                                         | 0               | 0                                  |
| ユーザー操作   | U                               |                  | 0                   | 0                                         | 0               | 0                                  |
| WEB792   |                                 | - Inth           |                     | 0<br>200                                  |                 | 0                                  |
| 79tz     |                                 | - <001a          |                     | <ul> <li>- &lt;005a</li> <li>0</li> </ul> |                 |                                    |
| 7970-K   | みるまい被加一顿(船先Pアドレス)               | 60.173.158.64 90 | みるまい検知一覧(電素IPアドレス)  | 192.168.11.12 90                          | VPN接続状況         |                                    |
| VPN      |                                 |                  |                     | 0                                         |                 |                                    |
|          | 00                              |                  | 00                  | 0                                         |                 |                                    |
|          | 90                              |                  | 90                  |                                           |                 |                                    |
|          |                                 | その位 ()           |                     |                                           |                 |                                    |
|          |                                 | ■ その他 (          |                     | その他 0                                     |                 |                                    |

⑤ 閲覧ログ操作は以下の通りです。

| 検索リセット    |          |                          |                |                      |
|-----------|----------|--------------------------|----------------|----------------------|
|           |          |                          |                |                      |
| 日付        | N/A      | <b>梁介/立印中清情報</b>         | 木ワイトリスト登録申請ユーザ |                      |
| 2024/11/2 | 14:35:59 | SETUP_MODE               | -              |                      |
| 2024/11/2 | 15:28:46 | SETUP_ONE_OUT            | -              |                      |
| 2024/11/2 | 15:29:01 | SETUP_ONE_IN             |                |                      |
| 2024/11/2 | 15:42:54 | SETUP_LAN                | -              |                      |
| 2024/11/2 | 15:42:54 | SETUP_LAN                |                |                      |
| 2024/11/2 | 15:42:54 | SETUP_LAN                | -              |                      |
| 2024/11/2 | 15:44:49 | SETUP_ONE_OUT            |                |                      |
| 2024/11/2 | 15:45:53 | SETUP_ONE_IN             | -              |                      |
| 2024/11/2 | 15:45:57 | SETUP_ONE_OUT            |                |                      |
| 2024/11/2 | 15:46:16 | SETUP_URLFILTERING_LEVEL | ·              |                      |
| 前日のログ     | 総日のログ    |                          |                | ログページ選択範囲(1-1)       |
| 1グ総数:13件  |          |                          |                | ( <u>3</u> ) <->#ite |

- ① …現在閲覧しているログの件数/すべてのログ件数です。
- ② …閲覧するログの日付を変更できます。[最新のログ]は本日のログです。
- ③ …閲覧するログページを指定できます。
- ④ …ログページの遷移ができます。
- ⑤ …検索メニューを表示し、時刻・キーワードでログを検索できます。

| 検索メニュー          | 検索リセット          |          |   |
|-----------------|-----------------|----------|---|
| 時刻検索:           | 時間検索の場合、こちらも入力: | フリーワード検索 |   |
| hh:mm:ss, hh:mm | hh:mm:ss, hh:mm |          | 4 |

⑥ …閲覧しているログをダウンロードできます。